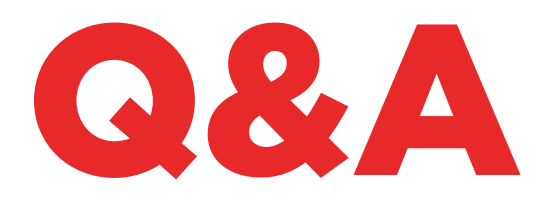

# 884 DECRYPTOR MINI

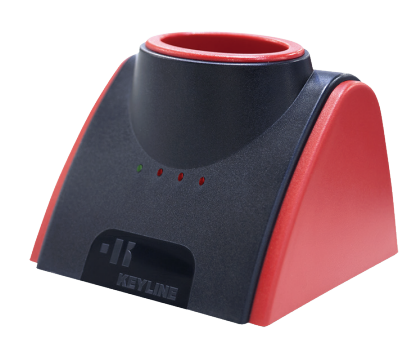

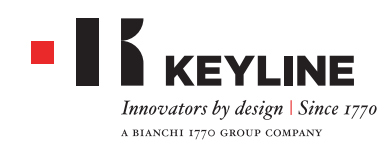

### ランプの意味は何ですか?

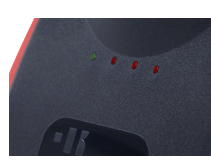

緑色のランプの点灯は884 Decryptor Miniがデバイスに接続さ れ、電源が入っていることを意味します。3つの赤色のランプは、ク ローニングプロセスの進行状態を示します。赤色ランプの点滅は、 マシンが運転中であることを意味し、点灯は特定の作業が終了し たことを意味します。全てのランプが点灯している場合は、クローニ ングプロセスが完了したことを意味します。詳細については、取扱 説明書を参照してください。

### 884 DECRYPTOR MINIを直接電源供給できま すか?

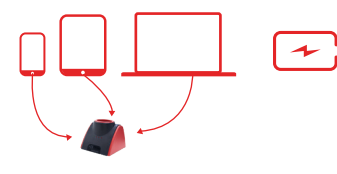

できません。884 Decryptor Miniは、USB/OTGケーブルでスマートフォン、PCまたはタブレットに接続して電源供給されます。

### 884 DECRYPTOR MINIのクローニングの対象 となるのは何ですか?

全タイプの固定トランスポンダー、第一および第二世代のTexas<sup>®</sup> Cryptoトランスポンダー、第一および第二世代のPhilips<sup>®</sup> Crypto、Megamos<sup>®</sup> Crypto (VAGモデル用、TKM. Starter Kitで利 用可)、Megamos<sup>®</sup> Crypto (Kia、Chevrolet-Daewoo、Pontiac)、Keyline Keyless Kit、Keyline RFD100。

第一世代のPhilips<sup>®</sup> Cryptoトランスポンダーは、884 Decryptor Mini を使ってPH1Aトランスポンダーの一部をクローニングできます。トランスポンダーPH1B、PH1C、PH1D、PH1EならびにKeyline RK60ラジコンは、クローニングできません。 884 Decryptor Miniがクローニングできないキーを挿入すると、お使いのスマートフォン、タブレットまたはPC画面上に「クローニングできないキー」メッセージが表示されます。

### 884 DECRYPTOR MINIに接続されているスマ ートフォンまたはタブレットの電池消費はどれぐ らいですか?

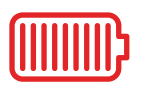

884 Decryptor Miniは低消費デバイスで、消費は最低限となります。

### 884 DECRYPTOR MINIをPCとスマートフォン、 両方ともに接続できますか?

できます。PC用ソフトウェアおよびスマートフォンまたはタブレット 用Keyline Cloning Toolアプリを使います。その際、登録を正しく 行い、同じアカウントからログインしてください。

### なぜ884 DECRYPTOR MINIをPCまたは電話 に接続する必要がありますか?

884 Decryptor Miniは、884 Decryptor Miniが接続された使 用中のデバイスを通じてインターネット接続によって作動します。

### インターネットに接続されていないと、マシンは 機能しないのですか?

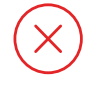

しません。マシンは、PCまたはスマートフォンかタブレットを通して インターネットに接続されている必要があります。

### MEGAMOS®キーをクローニングできません。な ぜですか?

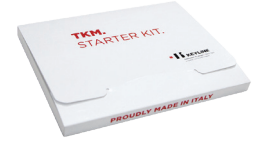

884 Decryptor Miniは、Megamos<sup>®</sup> Cryptoトランスポンダー をクローニングするにはTKM技術のサポートが必要です。この機 能をアクティブするために、別売のTKM. Starter Kitを利用して ください。

### 作業中に884 DECRYPTOR MINIからケーブル を抜くとどうなりますか?

電源を供給している電力がなくなるので、884 Decryptor Mini は機能しなくなります。

#### ー本の鍵をクローニングするのにどれぐらいの時 間がかかりますか?

かかる時間は、市販されているその他の最良のマシンに匹敵しま す。いずれの場合でも、クローニングの速度は、キーのタイプおよび 884 Decryptor Miniが接続されているデバイスのインターネッ ト接続に依存します。

### トランスポンダーをクローニングしている間、PC またはスマートフォンやタブレットをその他の作 業に利用できますか?

できますが、推奨しません。884 Decryptor Miniがデータをプロ セスしている間、他の作業を行うことはよくありません。承認できる 唯一の操作は、「キャンセル」ボタンを押してクローニングを中止す ることです。

### インターネット接続を喪失して、PCがオフになった場合はどうなりますか?

スニッフィングを取得したキーを挿入し、再度プロセスを行う必要 があります(Cryptoトランスポンダーの場合)。その後、元キーを挿 入し、計算手順を再度開始します。

### キーの書き込みを後で行うことはできますか?

第二世代のPhilips<sup>®</sup> CryptoトランスポンダーおよびVAGモデル のみ可能です。その際、クローニングプロセスの手順に従うことが 重要です

#### 計算の途中で元キーを抜くとどうなりますか?

計算手順を開始してから元キーを抜くと、手順は継続されます。し かしながら、アプリまたはソフトウェア(使用しているデバイスによ って異なる)によって必要となる際、元キーは常に884 Decryptor Miniに挿入され、クローニングプロセスを完了できなければなり ません。

### 書き込みの途中でキーを抜くとどうなりますか?

書き込みが終了していない可能性があり、書き込みの全手順をや り直すことになるので、推奨しません。

### **KEYLINE CLONING TOOL APP**

### APPをどうやってダウンロードしますか?

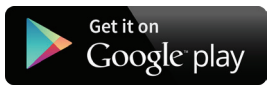

使用しているスマートフォンやタブレットのKeyline Cloning Tool検索項目からAndroid、Google Play Storeにアクセスし、 表示されるKeylineアイコンを選択します。その他のAndroidアプ リ同様、Keyline Cloning Tool アプリのダウンロードは、ウェブ サイトhttps://play.google.com/store?hlにアクセスしてPCか ら行うこともできます。

### 884 DECRYPTOR MINI をどうやって更新しま すか?

マシンの更新は必要ありません。唯一必要となるのは、Google Play Storeで更新が利用可能になるたびにKeyline Cloning Toolアプリを更新することです。

### パスワードを忘れました。どうやってアクセスした らいいですか?

Keyline Cloning Toolアプリから直接新しいパスワードを取 得するか、ソフトウェア、ウェブサイトwww.keyline.itまたは www.keyline-usa.comから取得できます。

### 884 DECRYPTOR MINI をスマートフォン(また はタブレット)にどうやって接続しますか?

付属のケーブルを使用します。884 Decryptor MiniをPCに接続 するには、最も長いケーブルを使用します。884 Decryptor Mini をスマートフォンやタブレットに接続するには、付属のケーブルの 両方を使用します。USBタイプの先端をつなぎます。長い方のケー ブルのマイクロUSB先端を884 Decryptor Miniに接続し、短い 方のケーブルのマイクロUSB先端(OTGケーブル)をデバイス(スマ ートフォンまたはタブレット)に接続します。

### キーのクローニング中に電話がかかってきた場 合はどうなりますか?

他のアプリ同様、進行中の操作はフリーズし、電話が優先されま す。通話が終了したら、進行中だった操作を再開できます。実際に は、サーバーは継続し、Keyline Cloning Toolアプリは終了せず、 バックグラウンドモードになります。

### クローニング中になぜ画面が回転しないのです か?

クローニングプロセスにおいて、計算手順は最も繊細なものの一つ です。このため、Keyline Cloning Toolアプリがその計算能力を最 大限に使って、作動できる必要があります。クローニングプロセスを 減速させることがありますので、画面の回転はしません。

### 884 DECRYPTOR MINIは全てのANDROIDス マートフォンやタブレットで機能しますか?

しません。884 Decryptor Miniは、OTGまたはUSBホスト機能が あるスマートフォンまたはタブレットと互換性があります。スマートフ ォンにこの機能があることを確認するには、Keyline Cloning Tool アプリをダウンロードし、「診断」エリアからUSB OTGパラメーター がオンになっていることを確認します。また、接続の最終テストを行 って、デバイスと884 Decryptor Miniの間の完璧な通信を確認さ れることを推奨します。

### 884 DECRYPTOR MINIはANDROIDの全ての バージョンで機能しますか?

しません。884 Decryptor Miniは、Android4.1バージョンまたは それ以降のオペレーションシステムが搭載されている、スマートフォ ンおよびタブレットで機能します。

### KEYLINE CLONING TOOLアプリケーションは 個人情報にアクセスできますか?

Keyline Cloning Toolアプリケーションは、接続先デバイスにある いかなる個人情報にもアクセスできません。

### KEYLINE CLONING TOOLアプリケーションは 広帯域接続を必要としますか?

Keyline Cloning Toolアプリケーションは、安定した接続を必要としますが、広帯域である必要はありません。

### **KEYLINE CLONING TOOL SOFTWARE**

### パスワードを忘れました。どうやってアクセスした らいいですか?

ソフトウェアのインターフェースから、あるいはウェブサイト www.keyline.itまたはwww.keyline-usa.comにアクセスし て、新しいパスワードを取得できます。変更が行われたことを伝 えるメールが届きます。新しいパスワードを有効にするには、お 使いのアドレスに送信されるメールの本文にあるリンクをクリ ックします。

### 登録のメールが送信されてきません?

お使いのシステムの設定によって、メッセージがブロックされている可能性があります。迷惑メールのフォルダーを確認してみてください。送信者はKeyline S.p.A.です。

### ソフトウェアはどうやってインストールしますか?

手順は簡単です。ウェブサイトwww.keyline.itまたは www.keyline-usa.comにアクセスし、884 Decryptor Mini 製品ページにあるソフトウェアダウンロードボタンをクリックし て、プログラムをダウンロードします。ダウンロードが完了した ら、ダブルクリックでインストールを開始します。インターフェー スに表示される手順に従ってインストールを完了します。

### 互換性のあるWINDOWSのバージョンはどれで すか?

必要なオペレーションシステムはWindows 7以降です。

### マシンをPCに接続したのですが、キーをクローニ ングできません?

PCがインターネットに接続され、電波があることを確認してください(特にwi-fiおよびUSBドライブ接続の場合)。インターネット接続がないとトランスポンダーのクローニングはできません。

### プログラムをダウンロードできません?

アンチウイルスまたはファイアウォールの影響で問題が発生してい る可能性があります。ダウンロードおよびソフトウェアをインストー ルしている間、一時的にオフにしてみてください。

### PCに接続中にマシンをオフにできますか?

マシンがトランスポンダーのクローニングを行っていない場合の み、884 Decryptor MiniをPCから取り外すことができます。

### ソフトウェアまたはKEYLINE CLONING TOOL をダウンロード・インストールしてすぐに884 DECRYPTOR MINIを使えますか?

使えません。ソフトウェアまたはKeyline Cloning Toolアプリをイ ンストールし、884 Decryptor Miniをお使いのPCまたはスマー トフォンやタブレットに接続してから(未登録の場合はアカウントを 作成してから)、マシンをご自身のアカウントに関連付ける必要があ ります:

- お使いのアカウントIDを使ってログインを行います

- ソフトウェアのメニューまたはKeyline Cloning Toolアプリのメ ニューを開きます

- 「私のプロフィール」を選択します

- 「私の製品」を選択し、鉛筆のアイコンをクリックします。884 Decryptor Miniが登録番号とともに表示されます - フロッピーディスクのアイコンをクリックし、変更を保存しま す。884 Decryptor Mini をアカウントIDに関連づけます。

### 884 DECRYPTOR MINI を複数のユーザーに 関連付けることができますか?

できません。884 Decryptor Miniは、一つのユーザーアカウントの みに関連付けることができます。このため、884 Decryptor Miniを 新しいユーザーに関連付けたい場合は、現在関連づけられたユー ザーを削除する必要があります。

### 884 DECRYPTOR MINIからどうやってユーザ を削除しますか?

884 Decryptor Mini のユーザーを削除するには、以下の簡単な 手順で行います:

- お使いのアカウントIDを使ってログインを行います

- ソフトウェアのメニューまたはKeyline Cloning Toolアプリのメ ニューを開きます

- 「私のプロフィール」を選択します

- 「私の製品」を選択し、鉛筆のアイコンをクリックします。お使いの アカウントIDで登録されている製品が表示されます

- プルダウンメニューの横にある「X」アイコンをクリックし、お使いの アカウントIDから切り離したいマシンを削除します

- フロッピーディスクのアイコンをクリックし、変更を保存します。